Dell PowerVault Network Attached Storage (NAS) Systems

# **Troubleshooting Guide**

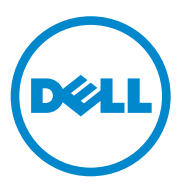

### Notes, Cautions, and Warnings

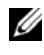

**NOTE:** A NOTE indicates important information that helps you make better use of your computer.

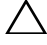

CAUTION: A CAUTION indicates potential damage to hardware or loss of data if instructions are not followed.

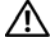

WARNING: A WARNING indicates a potential for property damage, personal injury, or death.

September 2010 Rev. A01

Information in this publication is subject to change without notice. © 2010 Dell Inc. All rights reserved.

Reproduction of these materials in any manner whatsoever without the written permission of Dell Inc. is strictly forbidden.

Trademarks used in this text: Dell<sup>TM</sup>, the DELL logo, PowerEdge<sup>TM</sup>, PowerVault<sup>TM</sup> and OpenManage<sup>™</sup> are trademarks of Dell Inc. Microsoft<sup>®</sup> and Windows<sup>®</sup> are either trademarks or registered trademarks of Microsoft Corporation in the United States and/or other countries.

Other trademarks and trade names may be used in this publication to refer to either the entities claiming the marks and names or their products. Dell Inc. disclaims any proprietary interest in trademarks and trade names other than its own

## Contents

| Installation Issues . |   | • | · |  | · |  |  | · |  |  |  | 5  |
|-----------------------|---|---|---|--|---|--|--|---|--|--|--|----|
| Deployment Issues.    | • |   |   |  |   |  |  |   |  |  |  | 11 |
| Management Issues     | • |   |   |  |   |  |  |   |  |  |  | 14 |
| Update Issues         |   |   |   |  |   |  |  |   |  |  |  | 15 |

#### 4 Contents

#### **Installation Issues**

| lssue                                                                                                    | Description                                                                                                    | Workaround / Solution                                                                                                    |
|----------------------------------------------------------------------------------------------------|----------------------------------------------------------------------------------------------------|----------------------------------------------------------------------------------------------------|
| After reinstalling the<br>operating system, the<br>RAID configuration<br>on the system does<br>not match the<br>original factory<br>configuration. | If the operating system<br>reinstall DVD cannot<br>find an operating system<br>partition of 80 GB or<br>larger on Virtual Disk 0,<br>it defaults to the RAID 5<br>configuration. | <b>NOTE:</b> The operating system can<br>only be installed on LUN 0 of the<br>internal controller. To configure a<br>RAID configuration other than<br>RAID 1 (Dell PowerVault NX300,<br>NX3000, and NX3100) or RAID 5<br>(PowerVault NX200), create a virtual<br>disk with LUN ID 0 before<br>reinstalling the operating system. |
|                                                                                                    |                                                                                                    | To workaround this issue, perform the following steps:                                                                                                    |
|                                                                                                    |                                                                                                    | <b>1</b> If possible, backup all data on all virtual disks.                                                                                                    |
|                                                                                                    |                                                                                                    | 2 Reboot your system and enter<br>the Dell PowerEdge RAID<br>controller (PERC) BIOS. For<br>more information, see the PERC<br>documentation at<br>support.dell.com/manuals.                                                                                                    |
|                                                                                                    |                                                                                                    | <b>3</b> Create a virtual disk with the desired RAID configuration, LUN ID 0, and a capacity of 80 GB or more.                                                                                                    |
|                                                                                                    |                                                                                                    | <b>4</b> Reboot the Dell PowerVault<br>Network Attached Storage<br>(NAS) using the operating<br>system reinstallation media or<br>DVD.                                                                                                    |
| Error: -5000.<br>Unexpected<br>system error.                                                                                                    | A required system<br>resource cannot be<br>located or is faulty.                                                                                                    | This issue occurs because either<br>the operating system reinstallation<br>media, optical drive, or the system<br>is in an invalid state.                                                                                                    |

#### Table 1. Installation Issues

| Issue                                     | Description                                                 | Workaround / Solution                                                                                                    |
|-------------------------------------------|-------------------------------------------------------------|----------------------------------------------------------------------------------------------------|
| Error: -5001.<br>Invalid<br>system.       | System restore is<br>performed on an<br>unsupported system. | This issue occurs because the<br>operation is not supported on the<br>system. To resolve this issue,<br>remove the operating system<br>reinstallation media immediately.                                                                           |
| Error: -5002.<br>Unsupported              | Unable to locate a<br>supported RAID                        | To workaround this issue, perform one of the following steps:                                                                                                    |
| hardware<br>configuration<br>encountered. | controller.                                                 | • Ensure that the disk controller card is connected to the internal drives and is properly seated in the correct slot. For more information about connecting the card, see the <i>Hardware Owner's Manual</i> at <b>support.dell.com/manuals</b> . |
|                                           |                                                             | • Ensure that your system supports<br>an internal drive controller. For<br>information about the internal<br>drive controllers supported on<br>your system, see the system<br>hardware documentation at<br>support.dell.com/manuals.               |

Table 1. Installation Issues (continued)

| lssue                                                                             | Description                                                                                                    | Workaround / Solution                                                                                                    |
|-----------------------------------------------------------------------------------|----------------------------------------------------------------------------------------------------|----------------------------------------------------------------------------------------------------|
| Error: -5003. Invalid operating system<br>Error occurred drive configuration. The |                                                                                                    | To workaround this issue, perform one of the following steps:                                                                                                    |
| while<br>attempting to<br>create OS<br>volume.                                    | layout of physical disks to<br>be used as the operating<br>system disks does not<br>meet the required layout<br>for the device. | • Ensure that all drives in the operating system drive slots are correctly attached and do not have data on them. Physical disks for the operating system must be of the same type and must be greater than 80 GB.                                                                                                    |
|                                                                                   |                                                                                                    | • Enter the PERC BIOS during the operating system boot operation and ensure that there are no foreign configurations, drives are clean of all data, the drives meet the minimum size requirement, and are fully functioning and accessible. For more information, see the PERC documentation at <b>support.dell.com/manuals</b> . |

 Table 1.
 Installation Issues (continued)

| lssue                                                                             | Description                                                                              | Workaround / Solution                                                                                                    |
|-----------------------------------------------------------------------------------|------------------------------------------------------------------------------------------|----------------------------------------------------------------------------------------------------|
| Error: -5004.<br>Error occurred                                                   | Drives in the expected system slots dedicated                                            | To workaround this issue, perform one of the following steps:                                                                                                    |
| while<br>attempting to<br>create OS<br>volume.                                    | for the operating system<br>are empty.                                                   | • Ensure that all drives in the operating system drive slots are correctly attached and do not have data on them. Physical disks for the operating system must be of the same type and must meet the minimum size requirements.                                                                                                    |
|                                                                                   |                                                                                          | • Enter the PERC BIOS during the operating system boot operation and ensure that there are no foreign configurations, drives are clean of all data, the drives meet the minimum size requirement, and are fully functioning and accessible. For more information, see the PERC documentation at <b>support.dell.com/manuals</b> .                                               |
| Error: -5005.<br>Error occurred<br>while<br>attempting to<br>create OS<br>volume. | Drives in expected<br>operating system slots<br>have existing foreign<br>configurations. | To workaround this issue, enter the<br>PERC BIOS during the operating<br>system boot operation and ensure<br>that there are no foreign<br>configurations, drives are clean of<br>all data, the drives meet the<br>minimum size requirement, and<br>are fully functioning and<br>accessible. For more information,<br>see the PERC documentation at<br>support.dell.com/manuals. |

 Table 1.
 Installation Issues (continued)

| Issue                                          | Description                                  | Workaround / Solution                                                                                                    |
|------------------------------------------------|----------------------------------------------|----------------------------------------------------------------------------------------------------|
| Error: -5006.<br>Error occurred                | Unable to locate the<br>PowerVault operating | To workaround this issue, perform one of the following steps:                                                                                                    |
| while<br>attempting to<br>create OS<br>volume. | system reinstallation<br>media.              | • Ensure that the operating system<br>reinstallation media is loaded in<br>the CD/DVD drive. If the media<br>is present in the drive, the drive<br>may be faulty. For information<br>about troubleshooting the drive,<br>see the <i>Hardware Owner's</i><br><i>Manual</i> at<br><b>support.dell.com/manuals</b> . |
|                                                |                                              | • Ensure that the drive is still<br>functional. Reboot the<br>PowerVault NAS using the<br>operating system reinstallation<br>media to restart the process.                                                                                                    |

 Table 1.
 Installation Issues (continued)

| lssue                                                       | Description                                                                                                    | Workaround / Solution                                                                                                    |
|-------------------------------------------------------------|----------------------------------------------------------------------------------------------------|----------------------------------------------------------------------------------------------------|
| Error: -5007.<br>Error occurred<br>while                    | A pre-existing virtual disk<br>with LUN ID 0 that is<br>not being used for the                                                                           | The operating system on the<br>PowerVault NAS system must be<br>on virtual disk 0.                                                                                                    |
| attempting to<br>create OS<br>volume.                       | NAS operating system has been encountered.                                                                                                    | To workaround this issue, the<br>current virtual disk with LUN ID 0<br>must be deleted for the operating<br>system reinstallation to proceed.                                                                                                    |
|                                                             |                                                                                                    | <b>1</b> Backup all data on virtual disk 0 if possible.                                                                                                    |
|                                                             |                                                                                                    | <ul> <li>2 Reboot your system and boot into the PERC controller BIOS during POST. For more information about booting into the PERC controller BIOS, see PERC user's guide at support.dell.com/manuals.</li> <li>3 Delete the virtual disk with LUN ID 0.</li> </ul> |
|                                                             |                                                                                                    | <b>4</b> Reboot the PowerVault NAS using the operating system reinstallation media or DVD.                                                                                                    |
| Errors due to<br>third-party tools<br>and utilities.        |                                                                                                    | To workaround this issue, follow<br>the instructions in the error<br>message. If the error cannot be<br>resolved, contact Dell.                                                                                                    |
|                                                             |                                                                                                    | For more information, see "Getting<br>Help" in the <i>Hardware Owner's</i><br><i>Manual</i> at<br><b>support.dell.com/manuals</b> .                                                                                                    |
| The package provided<br>is not a NAS<br>appliance software. | The package provided for<br>the <b>PowerVault NAS</b><br><b>Initial Configuration</b><br><b>Wizard</b> is not a<br>recognized NAS<br>appliance software. | Ensure that the package<br>downloaded from<br><b>support.dell.com</b> is compatible<br>with your system.                                                                                                    |

 Table 1.
 Installation Issues (continued)

| Issue                                                                                             | Description                                                                                                   | Workaround / Solution                                                                                                    |
|---------------------------------------------------------------------------------------------------|----------------------------------------------------------------------------------------------------|----------------------------------------------------------------------------------------------------|
| The PowerVault NAS<br>appliance software<br>provided cannot be<br>installed on the NAS<br>system. | The wrong NAS software<br>appliance has been<br>provided for the system.                                      | Go to <b>support.dell.com</b> and<br>download the appropriate NAS<br>appliance software for the system.                                                                                                    |
| Reinstallation error<br>message stays on<br>the LCD.                                              | The last error message<br>remains on the LCD<br>until the operating<br>system is successfully<br>reinstalled. | To resolve this issue, change the<br>user defined string to the default<br>option or User Defined String.<br>Enter the BIOS and select the<br><b>Embedded Server Management</b><br>screen. Change the option to either<br>default or type a new string. |
| The display log<br>console displays a<br>wrong date.                                              | The display log console<br>displays a wrong date<br>during the operating<br>system reinstallation<br>process. | This is a known issue and does not affect the system.                                                                                                    |

Table 1. Installation Issues (continued)

### **Deployment Issues**

#### Table 2. Deployment Issues

| lssue                     | Description                                        | Workaround / Solution                                                               |
|---------------------------|----------------------------------------------------|-------------------------------------------------------------------------------------|
| Default password.         | Unable to find the default password of the system. | The default password for<br>your PowerVault storage<br>solution is <i>Stor@ge</i> ! |
| Errors due to PERC cards. |                                                    | To resolve the issue, see the PERC documentation at support.dell.com/manuals.       |

| lssue                                                       | Description                              | Workaround / Solution                |
|-------------------------------------------------------------|------------------------------------------|--------------------------------------|
| Firewall exceptions on<br>Dell PowerVault<br>NX200 systems. | The following ports are open by default: | This feature is working as designed. |
|                                                             | • UDP port = 80: http                    |                                      |
|                                                             | • UDP port = 111: Portmap UDP            |                                      |
|                                                             | • UDP port = $162$ : SNMP                |                                      |
|                                                             | • UDP port = 1071                        |                                      |
|                                                             | • UDP port = 137: NetBIOS<br>Name        |                                      |
|                                                             | Service — UDP port = 138:<br>NetBIOS     |                                      |
|                                                             | Datagram service:                        |                                      |
|                                                             | • UDP port = 328:                        |                                      |
|                                                             | • UDP port = 6389:                       |                                      |
|                                                             | • UDP port = 1205:                       |                                      |
|                                                             | • UDP port = 1062:                       |                                      |
|                                                             | • UDP port = 2730:                       |                                      |
|                                                             | • TCP port = $80$ : IIS                  |                                      |
|                                                             | • TCP port = 135: RPC                    |                                      |
|                                                             | • TCP port = 3260: ISCSI                 |                                      |
|                                                             | • TCP port = 111: Portmap TCP            |                                      |
|                                                             | • TCP port = 25: Storage Processor       |                                      |
|                                                             | • TCP port = $4244$ : DCOM/RPC           |                                      |
|                                                             | • TCP port = 137: NetBIOS TCP            |                                      |
|                                                             | • TCP port = 139: NetBIOS<br>Session     |                                      |
|                                                             | Service:                                 |                                      |
|                                                             | • TCP port = 445: SMB over TCP           |                                      |
|                                                             | • TCP port = 3389: Remote<br>Desktop     |                                      |
|                                                             | • TCP port = 2463:                       |                                      |

 Table 2.
 Deployment Issues (continued)

| lssue                                                                           | Description                                                           | Workaround / Solution                                                                                                    |
|---------------------------------------------------------------------------------|-----------------------------------------------------------------------|----------------------------------------------------------------------------------------------------|
| The PowerVault NAS<br>Initial<br>Configuration                                  | An error occurred while installing<br>the non-English language packs. | Perform the following steps<br>to reinstall the language<br>packs:                                                                           |
| Wizard does not<br>successfully install<br>the language on the<br>system.<br>Or |                                                                       | 1 Click Start→ Control<br>Panel→ Clock,<br>Language, and Region→<br>Change Display<br>Language.                                              |
| The PowerVault NAS<br>Initial<br>Configuration                                  |                                                                       | The <b>Regional and</b><br>Language Options<br>window appears.                                                                               |
| Wizard is launched<br>continously.                                              |                                                                       | 2 From the Keyboards and<br>Languages tab, select<br>Install/Uninstall<br>Languages to install the<br>required language.                     |
|                                                                                 |                                                                       | 3 Select Install Language<br>and browse to<br>C:\dell\mui\ <country_a<br>bbreviation&gt; where the<br/>MUI files are located.</country_a<br> |

 Table 2.
 Deployment Issues (continued)

### **Management Issues**

| lssue                                                                                                 | Description                                                                                   | Workaround / Solution                                                                                                    |
|----------------------------------------------------------------------------------------------------|-----------------------------------------------------------------------------------------------|----------------------------------------------------------------------------------------------------|
| Single Instance Storage<br>(SIS) is not available on<br>Windows Storage Server<br>2008 Basic Edition. |                                                                                               | SIS is only available on the<br>Standard and Enterprise<br>Editions of Windows<br>Storage Server 2008.                                                                                                    |
| The desktop displays<br>incorrect system<br>information.                                              | The information present on<br>the desktop does not match<br>the actual system<br>information. | This issue occurs because<br>the Dell Desktop System<br>Information Utility does<br>not refresh automatically. If<br>you make any changes<br>while the system is<br>running, the changes may<br>not be reflected in real<br>time. |
|                                                                                                    |                                                                                               | To workaround the issue,<br>perform one of the<br>following steps:                                                                                                    |
|                                                                                                    |                                                                                               | <ul> <li>Log off and log on.</li> </ul>                                                                                                    |
|                                                                                                    |                                                                                               | • Run the Dell Desktop<br>System Information<br>Utility.                                                                                                    |
|                                                                                                    |                                                                                               | • Reboot the system.                                                                                                    |
| Turning off the firewall.                                                                             |                                                                                               | To turn off the system firewall:                                                                                                    |
|                                                                                                    |                                                                                               | 1 Launch Server Manager<br>and navigate to the<br>Configuration snap-in.                                                                                                    |
|                                                                                                    |                                                                                               | 2 Expand the snap-in and<br>right-click Windows<br>Firewall with Advance<br>Security.                                                                                                    |
|                                                                                                    |                                                                                               | <b>3</b> Select <b>Properties</b> and turn off the required firewall.                                                                                                    |

#### Table 3. Management Issues

### **Update Issues**

| Issue                                                                                      | Description                                                                                                    | Workaround / Solution                                                                                                    |
|--------------------------------------------------------------------------------------------|----------------------------------------------------------------------------------------------------|----------------------------------------------------------------------------------------------------|
| The PowerVault NAS<br>update package provided is<br>not a NAS appliance<br>software.       | The package provided for<br>the <b>PowerVault NAS</b><br><b>Initial Configuration</b><br><b>Wizard</b> is not a recognized<br>NAS appliance software<br>package. | Ensure that the package<br>downloaded from<br><b>support.dell.com</b> is<br>compatible with<br>your system.                                                                                                    |
| The PowerVault NAS<br>update package provided<br>cannot be installed on the<br>NAS system. | The wrong NAS software<br>appliance has been<br>provided for the system.                                                                                         | Go to <b>support.dell.com</b><br>and download the<br>appropriate NAS appliance<br>software for the system.                                                                                                    |
| Dell OpenManage Server<br>Administrator is not<br>detected on the system.                  | Dell OpenManage Server<br>Administrator cannot be<br>found on the system.                                                                                        | <ul> <li>To workaround this issue,<br/>download the latest version<br/>of the OpenManage Server<br/>Administrator from<br/>support.dell.com.</li> <li>1 Launch the installer and<br/>follow the instructions on<br/>the screen.</li> <li>2 After installing the<br/>OpenManage Server<br/>Administrator, reboot the<br/>system.</li> <li>3 After the system boots<br/>up, the PowerVault NAS<br/>Initial Configuration<br/>Wizard launches.</li> <li>4 Complete the initial</li> </ul> |